# Wellness Partners Hawaii, Inc.

info@wellnesspartnerashawaii.com TEL | TEXT: 808.379.6656 FAX: 808.379.3750 www.wellnesspartnershawaii.com

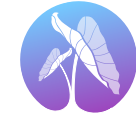

# New Patient Registration

- Wellness Partners Hawaii, Inc. is a benzodiazepine (Ativan, Xanax, Valium, etc.) free clinic and It is our policy not to prescribe them.
- Unless specified as in-person, all appointments are telehealth visits. Our clinicians will perform the initial evaluation and subsequent follow-ups over the web.
- Should you need medication management, a second visit will be required to see our prescriber. Depending on the diagnosis, you may or may not need an in-person visit.
- You are required to have your own scale and blood pressure cuff for online medication management visits. Please have your most recent readings available for your medication management appointment.
- We use Zoom for all telehealth visits. It is a secure video conferencing app that meets HIPAA requirements. The app is available on:

#### https://zoom.us/download

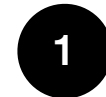

### PATIENT PORTAL ACCESS (http://wphintouch.insynchcs.com/)

Before we may confirm your appointment time, please follow the below instructions to complete your Pre-Registration process with Wellness Parters Hawaii, Inc.

You will receive a separate email with a patient portal activation link and user name coming from <DoNotReply.InSync@insynchcs.com> with the subject "Wellness Partners Hawaii, Inc welcomes you to the Patient Portal."

#### (The activation link expires in 72 hours)

Once directed to the patient portal, you will be prompted to verify your DOB and phone number on record for OTP (one time password) verification and establish a password.

|   | Wellness Partners Hawaii, Inc welcomes you to the Patient Portal 💶 🕞 🔤                                                                                                    |
|---|----------------------------------------------------------------------------------------------------|
| • | InSync Administrator from insynches <donotreply@mail.insynches.net><br/>to me *</donotreply@mail.insynches.net>                                                                                                 |
|   | Hello test test,                                                                                                    |
|   | Welness Partners Hawaii, Inc would like to welcome you to their Patient Portal. Below you will be able to find your activation link to this por<br>interconnectivity with you and Welness Partners Hawaii, Inc. |
|   | Click here to activate your login                                                                                                    |
|   | * The link will expire in 72 hours. Please activate your login within this time period.                                                                                                    |
|   | After clicking on the link, you will have to provide following details to activate the login successfully.                                                                                                    |
|   | Username: info@wellnesspartnershawaii.com                                                                                                    |
|   | Date of Birth     Mobile Number (Registered with practice)                                                                                                    |
|   | After entering above details, you will be asked to create a new password. Please do not share your login credentials with anyone.                                                                               |
|   | Please feel free to contact the practice at 808-379-6656 for any questions or concerns.                                                                                                    |
|   | Wellness Partners Hawaii, Inc                                                                                                    |
|   | Please do not reply to this e-mail. This email is automated, unattended and cannot help with questions or requests.                                                                                             |

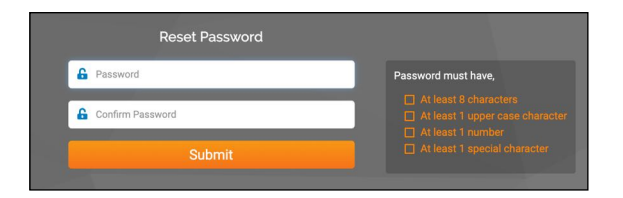

| Terms and Conditions                                                                                                    |                                                                                                    |  |  |  |  |
|----------------------------------------------------------------------------------------------------|----------------------------------------------------------------------------------------------------|--|--|--|--|
|                                                                                                    | INSYNC® PATIENT PORTAL                                                                                                    |  |  |  |  |
|                                                                                                    | Terms and Conditions                                                                                                    |  |  |  |  |
| PRIVACY POLICY<br>Please review our Privacy Policy, v<br>Patient Portal to understand our p                                                                                                    | which as between you and InSync Healthcare Solutions, LLC governs your visit to $\ensuremath{NSync}^\theta$ ractices.                                                                                                    |  |  |  |  |
| ELECTRONIC COMMUNICATIONS<br>When you visit InSync <sup>®</sup> Patient Po<br>receive communications from us a<br>agree that all agreements, notices<br>requirements that such communic                                                                                                    | rtal or send e-mails to us, you are communicating with us electronically. You consent to<br>electronically. We will communicate with you by e-mail or by posting notices on this site. You<br>disclosures and other communications that we provide you electronically satisfy any legal<br>atoms be in writing.                                                                                                    |  |  |  |  |
| COPYRIGHT AND TRADEMARKS<br>InSym <sup>®</sup> Patient Portal is the registreed trademark of InSyme Healthcare Solutions and the website contains our<br>and protected material: Some matterial in the website is from copyrighted sources of the respective copyright of<br>Users of this material are solid yresponsible for compliance with any copyright restrictions and are referred to the<br>orderes anowarous in the individual course all of which are between biocompatible underson. |                                                                                                    |  |  |  |  |
| The trademarks, service marks, tra<br>Patient Portal are owned by inSym-<br>names, trade dress and products I<br>trademarks not owed by InSymc H-<br>may not be affiliated with, connect<br>Healthcare and/or its various third<br>inclusion international tradies. Th                                                                                                    | ade names, trade dress, partents and copyrights featured on this site, including intigme <sup>®</sup><br>chaithcare in the United States and Internationally. The trademarks, service marks, trade<br>detaured on this site are protected by laws in the United States and entermitously. Al down any<br>califorce that appear on this site are the property of their respective owners, who may or<br>each correspondence by United Technologies and a special correspondence of the site of the<br>granty and existing and a special correspondence on the site in the copyright taws and other taws<br>and increas models and distributors, and a protected by U.S. Copyright taws and other taws<br>and increas models and distributors. |  |  |  |  |
|                                                                                                    |                                                                                                    |  |  |  |  |

Welcome to your Patient Portal

The 6-digit OTP is sent to your mobile number and your registered email address to verify your identity. Please enter OTP in below text bo: and click the Verify OTP button.

info@wellnesspartnershawaii.com

**m** 01/01/2000

808-123-4567

2

#### **PRIMARY INFO & CREDIT CARD CONSENT**

2

In the patient portal, please complete the following:

Please complete My Details & Manage Saved Cards to add a Credit Card Consent. Please click the green "Save and Submit" when you are done.

| 8                   |                                                | Enter amount to Pay: \$ 0.00  | ePay Now                               |          | test test<br>Log Out        |
|---------------------|------------------------------------------------|-------------------------------|----------------------------------------|----------|-----------------------------|
| R Home / Dashboard  | 6 Primary Info                                 | e Details                     |                                        |          |                             |
| 🚨 My Profile        | L My Details                                   |                               |                                        |          | *                           |
| Appointments        | Prefix First Name*                             | Middle Name                   | Last Name*                             | Suffix   |                             |
| Messages (3)        | Select • test                                  |                               | test                                   | Select • | 0                           |
| Education Material  | DOB*                                           | Sex                           |                                        |          | to h                        |
| Forms / Documents   | 1/1/2000                                       | Male                          |                                        |          | Add Signatura               |
| Survey Forms        | Alternate Name                                 | Maiden Name                   | Marital Status                         |          | MRN                         |
| # Assessment Tools  |                                                |                               | Select                                 | •        | 000000667                   |
| 🦁 Vitals            | SSN                                            | Blood Group                   | Primary Provider                       |          | Referring Provider          |
| Medications         |                                                | Select                        | <ul> <li>Kuo, Bradley, APRN</li> </ul> |          |                             |
| Allergies           | Primary Facility                               | Mode of Contact               |                                        |          |                             |
| \$ Billing          | Telehealth                                     | Select                        | •                                      |          |                             |
| Refill Prescription | I declined / unable to provide Race, Ethnicity | and / or Preferred Language 📲 |                                        |          |                             |
| 8                   | Race                                           | Ethnicity                     | Preferred Language                     |          |                             |
|                     | None                                           | •                             |                                        |          |                             |
|                     | Contact Details                                |                               |                                        |          | ^                           |
|                     | Address 1*                                     | Address 2                     | Mobile Number                          |          | Phone Number Extension      |
|                     | 123456 st                                      |                               | 808-123-4567                           |          |                             |
|                     | Postal / Zip Code*                             | City State / Region           | Fax Number                             |          | Work Phone Number Extension |
| BOWERED BY ID SVDC  | Save & Submit Cancel                           |                               |                                        |          |                             |

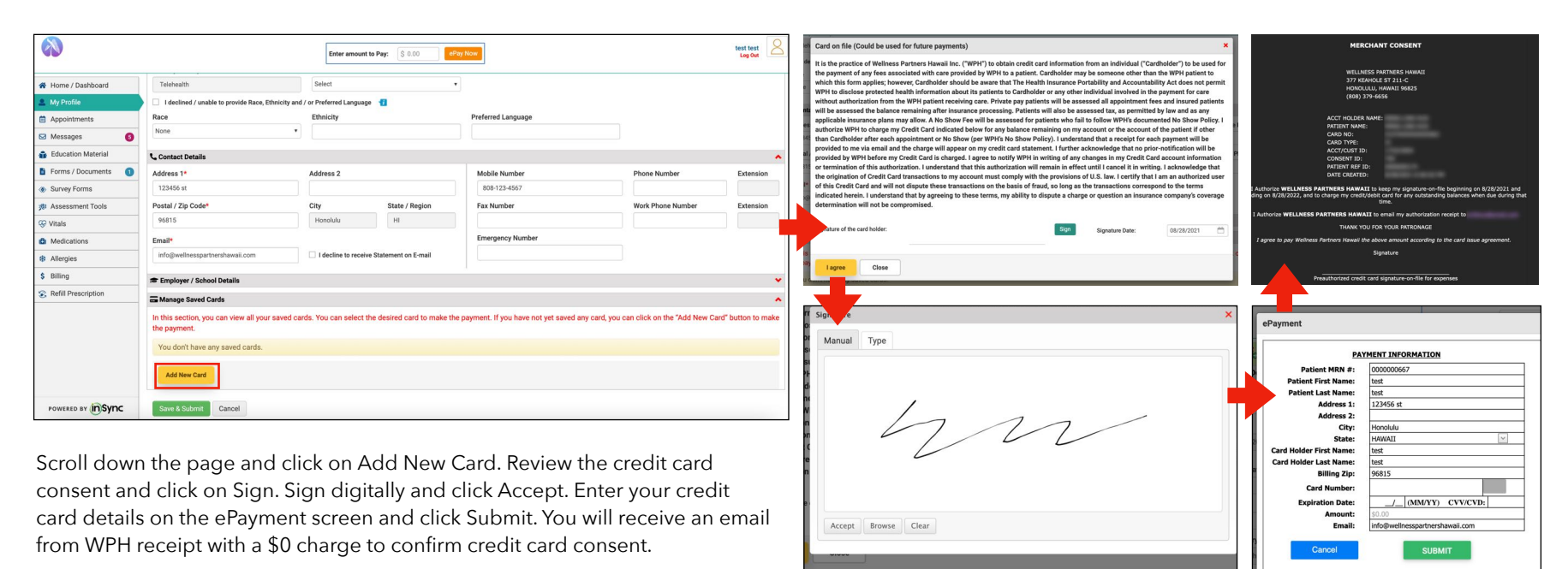

## **INSURANCE DETAILS AND FORMS**

3

In the patient portal, please complete the following:

Please complete My Details & Manage Saved Cards to add a Credit Card Consent. Please click the green "Save and Submit" when you are done.

| Home / Dashboard My Profile Appointments Messages Education Material Forms / Documents Survey Forms | linsurance Details                                        |                                                | 0 ePay Now               | test<br>Le                                    | inst inst                             |
|----------------------------------------------------------------------------------------------------|-----------------------------------------------------------|------------------------------------------------|--------------------------|-----------------------------------------------|---------------------------------------|
| My Profile Appointments Messages Education Material Forms / Documents Survey Forms                  | a manufactor of the second                                |                                                |                          |                                               |                                       |
| Appointments     Messages     Education Material     Forms / Documents     Surver Forms             | Already Saved Insurance List                              |                                                |                          |                                               |                                       |
| Messages 6<br>Education Material<br>Forms / Documents 6                                             | You do not have any insurances.                           |                                                |                          |                                               |                                       |
| Education Material<br>Forms / Documents                                                             | Insurance Details                                         |                                                |                          |                                               |                                       |
| Forms / Documents                                                                                   | Insurance*                                                | Policy Number*                                 | Group Number             | Click on Camera icon to upload card pictures. |                                       |
| Survey Forms                                                                                        |                                                           | Citization Development                         |                          | INSURANCE CARD                                |                                       |
|                                                                                                    | Primary                                                   | *                                              | m m                      | FRONT IMAGE                                   | Please enter insurance details a      |
| Assessment Tools                                                                                    | Group Name                                                | Plan Name                                      | Co Payment Co Insurance  | £ 0                                           | a sent un lun la sel the fuent and la |
| Vitals                                                                                              | -                                                         |                                                | 0 % ¥ 0                  |                                               | capture/upload the front and ba       |
| Allamias                                                                                            | Comments                                                  |                                                |                          | INSURANCE CARD<br>BACK IMAGE                  | of your incurance card and ID h       |
| Rillon                                                                                              | -                                                         |                                                |                          | ¢ @                                           | of your insurance card and ID n       |
| Refill Prescription                                                                                 |                                                           |                                                |                          |                                               |                                       |
|                                                                                                    | 2 Subscriber Details                                      |                                                |                          | Import my details ente                        | ntered earlier                        |
|                                                                                                    | Prefix First Name*                                        | Middle Name                                    | Last Name* Suffix        | - DOB-                                        |                                       |
|                                                                                                    | Belationshipt                                             | Savt                                           | SCN                      |                                               |                                       |
|                                                                                                    | Select                                                    | • Select                                       | *                        |                                               |                                       |
|                                                                                                    |                                                           |                                                |                          |                                               |                                       |
|                                                                                                    | Subscriber Contact Details                                |                                                |                          | Import my details enter                       | ntered earlier                        |
|                                                                                                    | Address 1*                                                | Address 2                                      | Mobile Number            | Phone Number Extension                        | sion                                  |
|                                                                                                    | Bental / The Codet                                        | City Plate ( Barley                            | Ter Harden               |                                               |                                       |
|                                                                                                    | Postal / Zip Code*                                        | City State / Region                            | Fax Number               |                                               |                                       |
| N                                                                                                   |                                                           | Enter amount to Pay: \$ 0.0                    | 0 ePay Now               | test<br>Le                                    | Wat Steel                             |
| Home / Dashboard                                                                                    | Document Request                                          |                                                |                          |                                               |                                       |
| My Profile                                                                                          | Patient Forms                                             |                                                |                          |                                               | •                                     |
| Appointments                                                                                        | Form Name                                                 | Received On                                    | Last Submitted On        |                                               | a                                     |
| Messages C                                                                                          | Authorization for Use or Disclosure of Health Information | 08/28/2021                                     |                          |                                               | Please click on the forms             |
| orms / Documents                                                                                    | Treatment and Email Connect Form                          | 08/28/2021                                     |                          |                                               |                                       |
| Survey Forms                                                                                        |                                                           | 10(20(202)                                     |                          |                                               | assigned to you complete and          |
| Assessment Tools                                                                                    | My Documents                                              |                                                |                          |                                               |                                       |
|                                                                                                    | Other Documents File Nerre                                |                                                |                          |                                               | click "Save and Submit"               |
| ritals                                                                                              | WPH Provider Links.pdf                                    |                                                |                          |                                               |                                       |
| Witals<br>Medications                                                                               |                                                           |                                                |                          |                                               |                                       |
| Vitals Medications Allergies                                                                        |                                                           |                                                |                          |                                               |                                       |
| Vitals Medications Allergies Billing                                                                |                                                           |                                                |                          |                                               |                                       |
| Vitals<br>Medications<br>Allergies<br>Billing<br>Refil Prescription                                 |                                                           |                                                |                          |                                               |                                       |
| Vitals Medications Allergies Billing Refil Prescription                                             | +                                                         |                                                |                          |                                               |                                       |
| Vitals<br>Medications<br>Altergies<br>Billing<br>Refil Prescription                                 | WPH Provid                                                | or Links (to join                              | vour visit)              |                                               |                                       |
| Vitals Medications Altergies Billing Refill Prescription                                            | WPH Provid                                                | er Links (to join                              | your visit)              |                                               |                                       |
| vitals<br>Medications<br>Altergies<br>Billing<br>Refdi Prescription                                 | WPH Provid                                                | er Links (to join                              | your visit)<br>ted under |                                               |                                       |
| Vitals Medications Altergies Billing Refil Presoription                                             | WPH Provid<br>reference de                                | er Links (to join<br>ocument is loca           | your visit)<br>ted under |                                               |                                       |
| Vitalis<br>Medications<br>Altergies<br>Billing<br>Billing<br>Refél Presorption                      | WPH Provid<br>reference de<br>Other Docu                  | er Links (to join<br>ocument is loca<br>ments. | your visit)<br>ted under |                                               |                                       |
| Vitals Medications Adropted Afropies Billing Billing Refei Prescription                             | WPH Provid<br>reference de<br>Other Docu                  | er Links (to join<br>ocument is loca<br>ments. | your visit)<br>ted under |                                               |                                       |
| Vitala<br>Medications<br>Afergies<br>Billing<br>Befil Prescription                                  | WPH Provid<br>reference de<br>Other Docu                  | er Links (to join<br>ocument is loca<br>ments. | your visit)<br>ted under |                                               |                                       |
| Vitals Medications Adregen Balling Balling Refeit Prescription                                      | WPH Provid<br>reference de<br>Other Docu                  | er Links (to join<br>ocument is loca<br>ments. | your visit)<br>ted under |                                               |                                       |